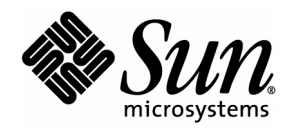

# 基本定制指南

### J2ME Wireless Toolkit

2.2

Sun Microsystems, Inc. 4150 Network Circle Santa Clara, California 95054 U.S.A. 1-800-555-9SUN 或 1-650-960-1300 2004 年 10 月 版权所有 © 2004 Sun Microsystems, Inc., 4150 Network Circle, Santa Clara, California 95054, U.S.A. 保留所有权利。

本发布可能包含由第三方开发的材料。

Sun、Sun Microsystems、Sun 徽标、Java、J2ME 和 Java Coffee Cup 徽标是 Sun Microsystems, Inc. 在美国和其他国家 / 地区的商标或注册商标。Adobe 徽标和 PostScript 徽标是 Adobe Systems, Incorporated 的商标或注册商标。

本服务手册所介绍的产品以及所包含的信息受美国出口控制法制约,并应遵守其他国家/地区的进出口法律。严禁将本产品直接或 间接地用于核设施、导弹、生化武器或海上核设施,也不能直接或间接地出口给核设施、导弹、生化武器或海上核设施的最终用 户。严禁出口或转口到美国禁运的国家/地区以及美国禁止出口清单中所包含的实体,包括但不限于被禁止的个人以及特别指定的 国家/地区的公民。

本文档按 "原样"提供,对于所有明示或默示的条件、陈述和担保,包括对适销性、适用性和非侵权性的默示保证,均不承担任何 责任,除非此免责声明的适用范围在法律上无效。

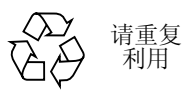

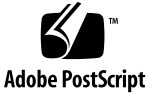

## 目录

| 前言, | V |
|-----|---|
|-----|---|

#### 1. 简介 1

- 1.1 创建新的仿真器样机 1
- 1.2 创建混淆器插件 1

#### 2. 设置仿真器样机 3

- 2.1 样机属性文件 3
- 2.2 样机外观 4
  - 2.2.1 样机图像 4
  - 2.2.2 屏幕边界和可绘画区域 5
  - 2.2.3 屏幕特征 8
  - 2.2.4 图标 8
  - 2.2.5 字体 10
  - 2.2.6 软按钮标签 11
  - 2.2.7 声音 11
- 2.3 映射用户输入 12
  - 2.3.1 键盘处理程序 12
  - 2.3.2 按钮 12
  - 2.3.3 为按钮分配台式机键盘键 13
  - 2.3.4 映射游戏键 13
  - 2.3.5 将键映射到字符 14
  - 2.3.6 将命令映射到软按钮 14

2.3.7 命令菜单 15

2.3.8 暂停和恢复 15

2.3.9 指针事件 16

2.4 语言环境和字符编码 16

#### 3. 创建混淆器插件 19

- 3.1 编写插件 19
- 3.2 配置 Toolkit 20

索引 21

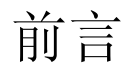

《J2ME Wireless Toolkit 基本定制指南》介绍如何创建自己的设备样机、如何创建混淆 器插件,以及如何在 J2ME Wireless Toolkit 上进行其他定制。

# 本书的适用读者

本指南供需要配置 J2ME Wireless Toolkit 以适应新的设备仿真器样机的开发者使用。 本文假定您熟悉 Java 编程、 Mobile Information Device Profile (MIDP) 和 Connected Limited Device Configuration (CLDC) 规范。

# 本书的组织结构

本指南包含以下章节和附录:

第1章概要介绍工具箱定制的可能性。

第2章是有关如何创建设备属性文件的教程。该教程说明如何获取和输入图像文件、屏幕属性、按钮属性、软按钮标签区域和图标属性。该教程还介绍了如何设置颜色属性以及如何运行新设备的仿真器。

第3章介绍如何创建混淆器插件。

# 印刷惯例

| 字体           | 含义                       | 示例                                                                                                    |
|--------------|--------------------------|----------------------------------------------------------------------------------------------------|
| AaBbCc123    | 命令、文件和目录的名称,计算<br>机屏幕输出  | 编辑 .login 文件。<br>使用 ls -a 列出所有文件。<br>% You have mail.                                                                                                    |
| AaBbCc123    | 输入的内容 (相对于计算机屏幕<br>输出信息) | % <b>su</b><br>Password:                                                                                                    |
| AaBbCc123    | 书名、新词或新术语以及要强调<br>的词     | 请阅读《 <i>用户指南</i> 》中的第6章。<br>这些称为 <i>类</i> 选项。<br>您必须是超级用户才能执行此操作。                                                                                               |
|              | 命令行变量;请使用实际名称或<br>值替换    | 要删除文件, 请键入 rm filename。                                                                                                    |
| {AaBbCc.dir} | 可变的文件名和目录。               | 这些文件位于<br>{ <i>toolkit</i> }\apps\{ <i>demo_name</i> }\bin\<br>目录下,其中 { <i>toolkit</i> } 是 J2ME<br>Wireless Toolkit 的安装目录:<br>{ <i>demo_name</i> } 是某一个演示程序的名称。 |

相关文档

| 应用程序                  | 书名                                 |
|-----------------------|------------------------------------|
| J2ME Wireless Toolkit | J2ME Wireless Toolkit 用户指南         |
| J2ME Wireless Toolkit | J2ME Wireless Toolkit Toolkit 发行说明 |

# 访问联机文档

下列站点提供与 Java 技术有关的技术文档。 http://developer.sun.com/

http://java.sun.com/docs/

# 欢迎您提出意见

我们愿意改进自己的文档,欢迎您提出意见和建议。您可以将您的意见通过电子邮件 发送给我们:

wtk-comments@sun.com

viii J2ME Wireless Toolkit 基本定制指南 • 2004 年 10 月

第 1 章

# 简介

J2ME Wireless Toolkit 提供了开发 MIDP 应用程序的模拟环境。本文档提供相关说明,以两种有用方式对该工具箱进行定制:

- 创建新的仿真器样机
- 创建混淆器插件

本章其余部分简要介绍每种定制方法。

## 1.1 创建新的仿真器样机

在 J2ME Wireless Toolkit 中有三种方法对仿真器进行定制:

- 1. 下载第三方仿真器,并将其安装到 J2ME Wireless Toolkit 中。有关详细信息,请 参见《J2ME Wireless Toolkit 用户指南》中的第 4.7 节"使用第三方仿真器"。
- 2. 基于 J2ME Wireless Toolkit 的缺省仿真器创建新的仿真器样机。在第2章"设置 仿真器样机"中对此过程进行了介绍。
- 3. 定制缺省仿真器的实现。要定制仿真器的实现,您需要获准使用 J2ME Wireless Toolkit 源代码。

## 1.2 创建混淆器插件

*混淆器*是用于减少可执行 MIDlet 套件大小的工具。 MIDlet 套件越小,就意味着下载 时间越短,在目前带宽有限的无线应用中也就意味着更少的等待时间,因此节省了用 户的网络费用。

J2ME Wireless Toolkit 包括对 ProGuard 混淆器的支持 (http:// proguard.sourceforge.net/),同时还包括灵活的体系结构,能支持各种类型的 混淆器。 第3章"创建混淆器插件"中提供了有关的技术细节。

# 设置仿真器样机

本章介绍如何定义仿真器样机。您可以修改仿真器的现有样机或为其创建新的样机。 此过程即为*设置仿真器样机*。

### 2.1 样机属性文件

仿真器样机由一个属性文件定义。每个样机属性文件均包含在其 {toolkit}\wtklib\devices 子目录中,其中 {toolkit} 是 J2ME Wireless Toolkit 的安 装目录。属性文件的名称与目录名称相同。

例如, DefaultColorPhone 样机由 {toolkit}\wtklib\devices\DefaultColorPhone 目录中的 DefaultColorPhone.properties 定义。

样机属性文件定义仿真器样机的外观和性能。包括指向图像和声音的指针,这些图像和声音文件可以在相同目录中,也可以不在相同目录中。例如, DefaultColorPhone 目录本身包含电话图像,而 DefaultColorPhone 的图标 和声音则在 wtklib\devices\Share 中定义。

本章其余部分介绍样机属性文件的内容。该属性文件是纯文本文件。您可以使用任何 文本编辑器对其进行修改。通常,属性文件中的条目都有一个属性名,其后有一个属 性值。由冒号或等号分隔属性名及其值。以散列标记(#)开始的行是注释行。

创建新样机的最简单方法是复制现有样机并对其进行修改。例如:

- 1. 复制 DefaultColorPhone 目录。
- 2. 将该目录命名为新样机的名称。
- 3. 重新命名属性文件使其与目录名相同。如果目录命名为 NewSkin,则将该目录中 包含的属性文件重命名为 NewSkin.properties。

# 2.2 样机外观

仿真器的整体样机外观取决于各种因素,本节将逐一进行介绍:

- 样机图像
- 屏幕边界和可绘画区域
- 屏幕特征
- ∎ 图标
- ∎ 字体
- ∎ 命令
- ∎ 声音

### 2.2.1 样机图像

样机外观主要由三种图像决定:

- 1. 缺省图像表示设备处于自然状态。
- 2. *高亮显示图像*表示设备中的所有按钮都处于高亮显示状态,就像用户将鼠标置于按钮上时显示的那样。
- 3. 按下图像表示设备中的所有按钮都已按下。

每个图像都显示完整的设备。J2ME Wireless Toolkit 使用这些图像的各部分来显示按钮高亮显示和按钮按下。

例如, DefaultColorPhone 中的这三种图像显示在图 1 中。

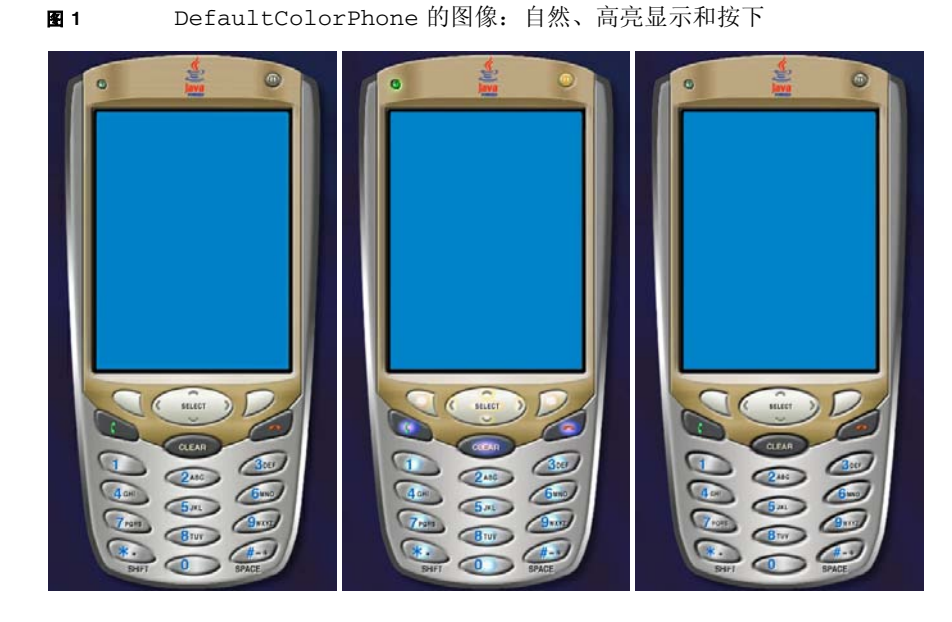

此处显示小键盘的放大图像,您可以看到三种图像的不同之处。

图 2 仿真器样机图像特写:自然、高亮显示和按下

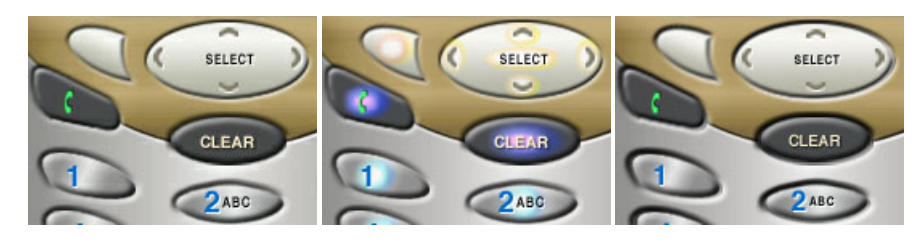

在样机属性文件中,这三种图像文件使用以下属性指定: default\_image=< *图像文件名*> highlighted\_image=< *图像文件名*> pressed\_buttons\_image=< *图像文件名*>

图像文件可以是 PNG、GIF 或 JPEG 格式。这些图像应该具有相同的尺寸。

例如, DefaultColorPhone.properties 具有以下条目:

default\_image=neutral.png highlighted\_image=hilight.png pressed\_buttons\_image=pressed.png

### 2.2.2 屏幕边界和可绘画区域

屏幕反映真实设备的显示内容。由整个屏幕边界、*可绘画*边界和决定诸如颜色数目因素的其他参数定义。

整个屏幕边界是指全部显示区域。它们相对于左上角的图像文件的原点,以像素为测量单位来定义。

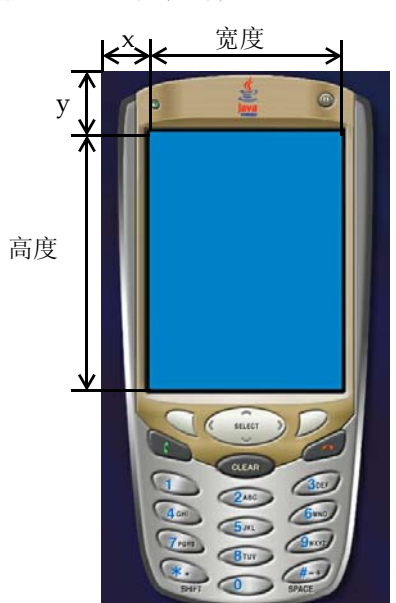

图 3 屏幕边界

在属性文件中按如下方法指定屏幕边界: screen.x=<x 坐标> screen.y=<y 坐标> screen.width=< 宽度> screen.height=< *高度*>

例如:

screen.x=60
screen.y=76
screen.width=240
screen.height=320

大多数设备无法使 MIDP 应用程序使用全部显示区域。屏幕的其余部分通常用于显示 图标和各种指示器。同样, J2ME Wireless Toolkit 仿真器允许您定义整个屏幕的子 集,即*可绘画*区域,该区域为 MIDP 应用程序所用。可绘画区域用坐标系表示,以屏 幕的左上角为原点。例如,DefaultColorPhone 仿真器样机使用顶栏显示图标,而 使用底栏显示软标签和其他图标,如图 4 所示。

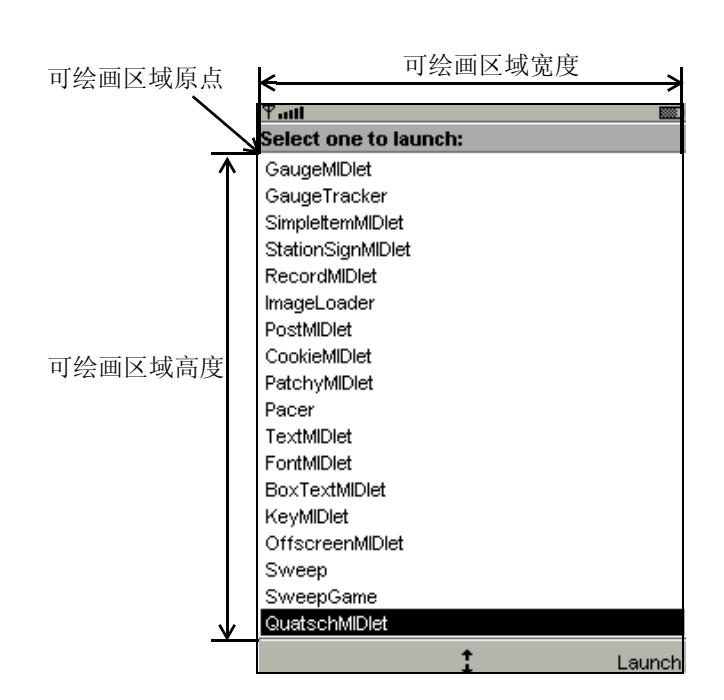

在仿真器样机属性文件中,可绘画区域按如下方法进行定义:

screenPaintableRegion.x=<x 坐标> screenPaintableRegion.y=<y 坐标> screenPaintableRegion.width=< 宽度> screenPaintableRegion.height=< 高度>

例如:

screenPaintableRegion.x=0
screenPaintableRegion.y=10
screenPaintableRegion.width=240
screenPaintableRegion.height=290

**注一**对于全屏模式(在 MIDP 2.0 中),仿真器可以使用从可绘画区域原点到屏幕右下角之间的区域。在 DefaultColorPhone 中,是指顶栏除外的整个屏幕区域。

#### 图4 DefaultColorPhone 中的可绘画屏幕区域

#### 屏幕特征 2.2.3

仿真器样机属性文件决定屏幕支持的颜色数目,以及像素的高宽比。首先,下面的属 性可以指定仿真器样机使用彩色还是灰度级。 isColor=<true 为彩色 false 为灰度级>

另一个属性是 colorCount,用于指定可用颜色的数目。对于灰度级设备,该属性用 于指定灰度级别数。 colorCount=< 数值>

例如, DefaultColorPhone 的彩色屏幕为 4096 色: isColor=true colorCount=0x1000

仿真器对 Alpha (透明)的处理由以下属性决定: enableAlphaChannel=<true 或 false>

也可以使用以下属性来启用伽玛修正: gamma=< 数值,其中1表示没有任何错误修正>

使用以下属性可以启用或禁用双缓冲: screenDoubleBuffer = <true 或 false>

屏幕非可绘画区域的背景颜色可按下面方法进行定义: screenBorderColor=< 颜色 >

例如, DefaultColorPhone 使用以下颜色: screenBorderColor=0xb6b6aa

在灰度级设备上,可以使用以下属性来设置屏幕的背景颜色: screenBGColor=< 颜色>

#### 图标 2.2.4

J2ME Wireless Toolkit 仿真器支持使用图标,这些图标是能向用户传递信息的小图 像。通常情况下,图标位于屏幕上的可绘画区域之外。仿真器实现了一个固定的图标 集,如表1所示。

#### 表 1 仿真器图标

| 名称      | 描述                   |  |
|---------|----------------------|--|
| battery | 显示电池状态               |  |
| domain  | 表明正在运行的 MIDlet 的保护域。 |  |
| down    | 表明可以滚动               |  |

#### **表1** 仿真器图标(续)

| 名称        | 描述               |
|-----------|------------------|
| inmode    | 表明输入模式: 小写、大写、数字 |
| internet  | 显示 Internet 活动   |
| left      | 表明可以滚动           |
| reception | 显示无线信号强度         |
| right     | 表明可以滚动           |
| up        | 表明可以滚动           |

可以定义图标的位置(相对于屏幕原点进行测量)、缺省状态以及与可能的状态相对应的图像列表。例如,这里是对 DefaultColorPhone 中 down 图标的定义。该图标是一个下指箭头,当显示的列表或表单高度超过可用屏幕空间时,就会出现该图标。

icon.down:113, 314, off
icon.down.off:
icon.down.on:../Share/down.gif

第一行指定图标要显示的位置,对于 DefaultColorPhone 来说,位于底栏中央位置,可绘画屏幕区域以外。缺省状态为 off。

没有与 off 状态相对应的图像文件, 而 on 状态使用 wtklib\devices\Share 目录 中的 down.gif 图像。

另外一个有趣的示例是 inmode 图标, 它有 7 种状态和 6 个对应的图像文件:

icon.inmode:113, 2, off icon.inmode.off: icon.inmode.ABC:../Share/ABC.gif icon.inmode.abc:../Share/abc\_lower.gif icon.inmode.123:../Share/123.gif icon.inmode.kana:../Share/kana.gif icon.inmode.hira:../Share/hira.gif icon.inmode.sym:../Share/sym.gif

仿真器的另外一个特点是网络指示器,与图标类似。网络指示器不在屏幕中显示,而 是显示在仿真器样机上。在 DefaultColorPhone 中,网络指示器是显示在仿真器 样机左上角的一个小绿灯。网络指示器由两个属性进行定义:

netindicator.image:< 图像>
netindicator.bounds:<x>, <y>, < 宽度>, < 高度>

例如,在 DefaultColorPhone 中,网络指示器如下所示: netindicator.image:net\_indicator.png netindicator.bounds: 53, 27, 30, 30

其中,宽度和高度应与网络指示器图像的宽度和高度一致。

### 2.2.5 字体

仿真器使用的字体在样机属性文件中定义。实际上,您可以定义 MIDP Font 类中可用的每个字体、字形和字号。格式显示如下:

font.< 字体>.< 字形>.< 字号>:< 字体说明符>

您可以推测 MIDP Font API 中的字体、字形和字号参数,除非标识符在仿真器样机 属性文件中是以小写字母表示。字体为 system、 monospace 或 proportional, 字形为 plain、 bold 或 italic, 字号为 small、 medium 或 large。

字体说明符遵照 J2SE java.awt.Font 类中定义的惯例。 DefaultColorPhone 中的以下示例定义了三种字号的成比例斜体字体:

font.proportional.italic.small:SansSerif-italic-9
font.proportional.italic.medium:SansSerif-italic-11
font.proportional.italic.large:SansSerif-italic-14

您需要指定一个缺省字体,在没有其他定义时使用该字体。在 DefaultColorPhone 中,使用的缺省字号为 10 磅,字体为 SansSerif:

font.default=SansSerif-plain-10

字体还可以添加下划线。缺省情况下, MIDP 实现支持带有下划线的字体, 但是, 您 也可以禁止特定字体使用下划线, 方法如下:

font.<  $\not{P}$   $\not{k}$  >.<  $\not{P}$   $\not{B}$  >.underline.enabled=false

如果您愿意,可以禁止所有字体使用下划线,方法如下: font.all.underline.enabled=false

除了使用系统字体之外,您还可以选择使用*位图*字体。位图字体只是一个包含某种字体的字符形状的图像。位图字体图像是一行文本,包含某一种字符形状。要定义位图字体,请使用以下属性:

font.< 名称>=< 字体属性文件>

字体属性文件包含下列属性定义:

font\_image = < 图像文件> font\_height = < 字体高度> font\_ascent = < 字体上升> font\_descent = < 字体下降> font\_leading = < 字体前导>

图像文件应为 PNG、 GIF 或 JPEG 格式。应包含一行字符:

**图**5 位图字体图像

!"#\$%&'()\*+,-./0123456789;;<=>?@ABCDEFGHIJKLMNOPQRSTUVWXYZ[\]^\_`abcdefghijkImnopqrstuvwxyz{}}~\_;f\_....†‡^%sš<E

高度、上升、下降和前导均以像素为单位指定。如果您不熟悉这些字体术语,请参阅 java.awt.FontMetrics 的 J2SE 文档。

字体属性文件还应包含 ASCII 字符代码与像素在图像内的水平偏移量间的映射列表。 在以下示例中, ASCII 代码 65 被映射到水平偏移 124: ascii\_x-65=124

定义位图字体之后,其名称可以用作字体说明符。

### 2.2.6 软按钮标签

软按钮是没有固定功能的按钮。本章后面将详细论述这些按钮。软按钮的标签显示在 屏幕上。仿真器样机属性文件决定软按钮标签的显示位置和显示方式。

软按钮标签的字体使用字体别名进行定义,字体别名是分配给字体的简称。每个软按钮标签由一个属性描述:

softbutton.<n>=<x>, <y>, < 宽度>, < 高度>, < 字体别名>, < 对齐方式>

其中,对齐方式的有效值为 left、right 以及 center。

例如,以下属性告诉工具箱对软按钮标签使用 12 磅的 Courier 字体。首先,定义字体别名 softButton。第一个标签为左对齐,第二个标签为右对齐。font.softButton=Courier-plain-12

softbutton.0=1,306,78,16, softButton, left
softbutton.1=160,306,78,16, softButton, right

### 2.2.7 声音

MIDP 警报都有相应的声音。在 J2ME Wireless Toolkit 仿真器中,声音使用文件定义,对于 MIDP AlertType 类中列举的每种类型都有一个相应的文件。仿真器可以使用由底层 J2SE 实现支持的任何声音文件类型。在 J2SE SDK 1.4 中,支持的声音文件类型包括 AIFF、AU、WAV、MIDI 和 RMF。例如,在 DefaultColorPhone 中有如下定义:

alert.alarm.sound:../Share/mid\_alarm.wav
alert.info.sound:../Share/mid\_info.wav
alert.warning.sound:../Share/mid\_warn.wav
alert.error.sound:../Share/mid\_err.wav
alert.confirmation.sound:../Share/mid\_confirm.wav

如果没有为特定警报类型定义相应的声音,则将播放*缺省*声音: alert.confirmation.sound:<*声音文件*>

此外,还可以定义能模仿电话震动的声音。在 DefaultColorPhone 中,应如下所示:

vibrator.sound:../Share/vibrate.wav

# 2.3 映射用户输入

通过以下两个部分来说明仿真器样机。第一部分是上文中介绍的仿真器样机外观。第 二部分定义用户输入在仿真器中是如何进行映射的。

#### 2.3.1 键盘处理程序

键盘处理程序在仿真器中执行按钮按下时的相应操作。例如,如果您使用鼠标按下某个软按钮,则键盘处理程序就在仿真器中执行相应的操作。

键盘处理程序定义了一组标准按钮名称,您将在定义按钮时用到它们。您只需告诉仿 真器按钮在样机中的位置,其余的事情则由键盘处理程序来处理。

J2ME Wireless Toolkit 仿真器包括两个键盘处理程序,一个是面向使用 ITU-T 小键盘 (DefaultKeyboardHandler) 的电话设备,另外一个是面向使用全标准键盘的设备。例如, DefaultColorPhone 中包括该键盘处理程序属性:

keyboard.handler = com.sun.kvem.midp.DefaultKeyboardHandler

DefaultKeyboardHandler 能识别下列标准按钮名称: 0 到 9、 POUND、 ASTERISK、POWER、SEND、END、LEFT、RIGHT、UP、DOWN、SELECT、SOFT1、 SOFT2、SOFT3、SOFT4、USER1到USER10。

在 QwertyDevice 中, 键盘处理程序如下所示: keyboard.handler = com.sun.kvem.midp.QwertyKeyboardHandler

QwertyKeyboardHandler 支持与 DefaultKeyboardHandler 相同的按钮,同时 还包括标准键盘上的按钮,如字母键、Shift 键和 Alt 键。

#### 2.3.2 按钮

按钮使用名称和一组坐标来定义。如果提供两组坐标,则可定义矩形按钮。如果提供 两组以上坐标,则使用多边形区域定义按钮。

按钮区域的定义与设备样机图像有关。当用户将鼠标移至某个已定义的按钮区域时, 即显示样机高亮图像中的相应区域。如果用户按下某个按钮,即显示样机按下图像中 的相应区域。

按钮本身并无特别值得关注之处。它们只是将按钮名称与某个矩形或多边形区域相关 联罢了。而将按钮名称映射到仿真器中的某项功能则是键盘处理程序的事情。您随后 即会了解如何才能将台式计算机键盘上的键映射到按钮。 以下属性显示如何为按钮 5 定义矩形区域。该区域原点为 140, 553, 宽度为 84, 高度为 37。

button.5 = 140, 553, 84, 37

下面是为星号按钮定义多边形的一个示例: button.ASTERISK = 66, 605, 110, 606, 140, 636, 120, 647, 70, 637

用直线段连接所列出的各点,来定义该多边形:

66, 105 110, 606 140, 636 120, 647 70, 637

### 2.3.3 为按钮分配台式机键盘键

按钮可以与一个或多个台式机键盘键建立关联。也就是说,您可以使用台式机键盘控 制仿真器,无需在设备样机上移动鼠标并按下鼠标按钮。

例如, DefaultColorPhone 允许您在台式机键盘上按下 F1 模拟左软按钮。左软按钮在属性文件中定义为 SOFT1:

button.SOFT1 = 78, 417, 120, 423, 126, 465, 74, 440

并且台式机键盘快捷键这样定义:

key.SOFT1 = VK\_F1

这些键定义实际上是*虚拟键代码*,在J2SE java.awt.event.KeyEvent 类中进行定义。有关详细信息,请参见J2SE 文档。

如果您愿意,可以为某个按钮分配多个台式机键盘键。在下面 DefaultColorPhone 的示例中,台式机键盘上的 5 键或数字键盘上的 5 键都被定义为仿真器样机上按钮 5 的快捷键:

key.5 = VK\_5 VK\_NUMPAD5

#### 2.3.4 映射游戏键

游戏操作已在 DefaultKeyboardHandler 中进行定义,但是您也可以用 QwertyKeyboardHandler 指定自己的游戏操作。使用如下格式: game.<*功能*> = <*按钮名称*>

可以为 LEFT、 RIGHT、 UP、 DOWN 和 SELECT 功能中的任意一种。标准按钮名称已 经在本章前面进行了介绍。

缺省设置为: game.UP = UP game.DOWN = DOWN game.LEFT = LEFT game.RIGHT = RIGHT game.SELECT = SELECT

### 2.3.5 将键映射到字符

使用 QwertyKeyboardHandler,您可以指定按钮按下时生成的字符,包括单独按 下按钮和使用 Shift 或 Alt 组合按钮时生成的字符。

使用如下格式:

keyboard.handler.qwerty.< 按钮> = '< 基本字符>' '<Shift 字符>' '<Alt 字符>'

其中基本字符是该按钮正常情况下生成的字符, Shift 字符是在按住 Shift 键的同时按 下该按钮时生成的字符, Alt 字符是在按住 Alt 键的同时按下该按钮时生成的字符。

按住 Shift 或 Alt 键的同时按下按钮有两种方式:

- 如上节所述,将按钮映射到键盘,在按住 Shift 或 Alt 键的同时按下与此按钮关联 的键。
- 按住 Shift-Lock 或 Alt-Lock 键, 然后按下按钮。再次按下 Shift-Lock 或 Alt-Lock 键, 返回到初始状态。

例如:

keyboard.handler.qwerty.A = 'a' 'A' '?'

### 2.3.6 将命令映射到软按钮

*命令*是 MIDP 规范的一部分。通过它们可以灵活地指定用户应当可以使用哪些操作, 而不用管具体设备是如何使操作变为可用的。

一般来说, MIDP 设备使用软按钮来调用命令。命令文本显示在屏幕上, 位于软按钮 附近。如果命令数量多于可用的软按钮数量,则实现会将一个软按钮标签显示为菜 单。按下菜单软按钮会显示一个包含可用命令的菜单。

根据 javax.microedition.lcdui.Command 中指定的命令类型, J2ME Wireless Toolkit 仿真器允许您指定特定类型命令出现的位置。例如,在具有两个软按钮的仿真器样机上,您可能希望 BACK 和 EXIT 命令出现在左软按钮上,而 OK 命令出现在右 软按钮上。

您可以在仿真器样机属性文件中使用如下格式指定这些偏好类型: command.keys.< 命令类型>=< 按钮>

例如, DefaultColorPhone 这样来定义命令偏好: command.keys.BACK = SOFT1 command.keys.EXIT = SOFT1

command.keys.CANCEL = SOFT1
command.keys.STOP = SOFT1

command.keys.OK = SOFT2 command.keys.SCREEN = SOFT2 command.keys.ITEM = SOFT2 command.keys.HELP = SOFT2

通过指定其他按钮名称,您可以为特殊的命令类型指定其他首选按钮。例如,下面一 行代码告诉仿真器 BACK 命令应该映射到 END (如果可用),或映射到 SOFT1。 command.keys.BACK = END SOFT1

最后,如果您愿意,可以指定软按钮只用于特定命令类型。下列定义只允许将 BACK、 EXIT、CANCEL 和 STOP 命令类型映射到 SOFT1 键。

command.exclusive.SOFT1 = BACK EXIT CANCEL STOP

### 2.3.7 命令菜单

命令数量多于可用的软按钮数量时,会将命令放入一个菜单中。 J2ME Wireless Toolkit 仿真器提供对命令菜单的控制。您可以选择用于显示该菜单的按钮,也可以选 择用于遍历菜单项的按钮,还可以选择为菜单显示的文本标签。

DefaultColorPhone 中的以下属性告诉仿真器样机使用第二个软按钮来显示或隐藏 菜单。

command.menu.activate = SOFT2

缺省情况下, UP 和 DOWN 按钮用于遍历菜单, 而 SELECT 按钮则用于选择命令。您可以使用下列属性更改这些分配:

command.menu.select = < 按钮> command.menu.up = < 按钮> command.menu.down = < 按钮>

### 2.3.8 暂停和恢复

MIDP 规范允许随时暂停应用程序 (MIDlet),可能是对诸如传入呼叫等其他电话事件 作出响应。

您可以使用仿真器样机属性文件定义暂停或恢复 MIDlet 的台式机键盘快捷键。例如, DefaultColorPhone 使用 F6 暂停 (挂起),使用 F7 恢复: midlet.SUSPEND\_ALL = VK\_F6 midlet.RESUME\_ALL = VK\_F7

#### 2.3.9 指针事件

有一个属性可确定仿真器样机是否具有触摸屏。如果具有触摸屏,指针事件将被传送 给 Canvas。 touch screen=<true 或 false>

### 2.4 语言环境和字符编码

语言环境是指拥有相同语言、习惯或文化传统的地理位置、行政区域或社区。在软件 中,语言环境是文件、数据和代码的集合,它包括使软件适应特定地理位置所必需的 信息。

某些操作对语言环境较敏感,需要有指定的语言环境才能使信息与用户相适应,例 如:

- 显示给用户的消息
- 文化信息,如日期和货币格式

在 J2ME Wireless Toolkit 仿真器中,缺省语言环境由平台的语言环境决定。

要定义特定的语言环境,请使用以下定义: microedition.locale:<*语言环境名称*>

语言环境名称由两部分组成,用破折号 (-) 进行分隔,例如, en-US 是指英语 / 美式 英语,而 en-AU 是指英语 / 澳大利亚英语。

第一部分是有效的 ISO 语言代码。这些代码是 ISO-639 定义的两个小写字母代码,可以在很多站点上找到这些代码的完整列表,例如:

http://www.ics.uci.edu/pub/ietf/http/related/iso639.txt

第二部分是有效的 ISO 国家 / 地区代码。这些代码是 ISO-3166 定义的两个大写字母 代码,可以在很多站点上找到这些代码的完整列表,例如:

http://www.chemie.fu-berlin.de/diverse/doc/ISO\_3166.html

CLDC 中的输入和输出 API 使用命名的字符编码,可以在 8 位字符与 16 位 Unicode 字符之间转换。特定的 MIDP 实现可以仅选择一个小编码集供 MIDlet 使用。

在仿真器中,缺省编码是正在平台上运行的缺省编码。您的仿真器可能使用其他编码,如 UTF-8 和 UTF-16,假设可以在 J2SE 平台中使用这些编码。

要定义仿真器样机使用的字符编码,请使用以下定义: microedition.encoding:< 编码>

要定义包含所有可用编码的编码集,请使用以下定义: microedition.encoding.supported:<*编码列表*>

例如:

microedition.encoding:UTF-8
microedition.encoding.supported:UTF-8, UTF-16, ISO-8859-1,
ISO-8859-2, Shift\_JIS

要支持 J2SE 平台支持的所有编码,请保留 microedition.encoding.supported 定义为空白,如下所示:

microedition.encoding.supported:

**注一**无论 ISO-8859-1 编码是否在 microedition.encoding.supported 条目中列出,该编码对运行在仿真设备上的应用程序总是有效的。

# 创建混淆器插件

通过 J2ME Wireless Toolkit,您可以使用字节码混淆器来减小 MIDlet 套件 JAR 的大小。该工具箱附带对 ProGuard 和 RetroGuard 的支持,在《J2ME Wireless Toolkit 用户指南》中进行了相关介绍。

如果您希望使用不同的混淆器,还可以为 J2ME Wireless Toolkit 编写一个插件。

# 3.1 编写插件

混淆器插件扩展了 com.sun.kvem.environment.Obfusctor 接口。该接口本身 包含在 {toolkit}\wtklib\kenv.zip 中。

Obfuscator 接口包含两个您必须实现的方法:

public void createScriptFile(File jadFilename, File projectDir);

public void run(File jarFileObfuscated, String wtkBinDir, String wtkLibDir, String jarFilename, String projectDir, String classPath, String emptyAPI) throws IOException;

要对您的混淆器插件进行编译,请确保将 kenv.zip 添加到您的 CLASSPATH 中。

```
例如,现在有一个非常简单的插件的源代码。该插件实际上并没有调用某个混淆器,
但它说明了实现 Obfuscator 接口的方法。
import java.io.*;
public class NullObfuscator
   implements com.sun.kvem.environment.Obfuscator {
 public void createScriptFile(File jadFilename, File projectDir) {
   System.out.println("NullObfuscator:createScriptFile()");
  }
 public void run(File jarFileObfuscated, String wtkBinDir,
     String wtkLibDir, String jarFilename, String projectDir,
     String classPath, String emptyAPI) throws IOException {
   System.out.println("NullObfuscator:run()");
  }
}
假设您将这段代码保存为 {toolkit}\wtklib\test\NullObfuscator.java。然后
您就可以在命令行中对其进行如下编译:
set classpath=%classpath%;\WTK22\wtklib\kenv.zip
javac NullObfuscator.java
```

## 3.2 配置 Toolkit

编写完您的混淆器插件之后,需要向工具箱指明该插件所在的位置。这就需要编辑 {toolkit}\wtklib\Windows\ktools.properties。您需要编辑该混淆器插件的类 名,并向工具箱指明该类所在的位置。如果沿用该示例,请按如下方法编辑属性:

```
obfuscator.runner.class.name:NullObfuscator
obfuscator.runner.classpath:wtklib\\test
```

重新启动 KToolbar 并打开一个项目。选择"项目">"包">"创建混淆包"。在 KToolbar 控制台中,您将看到 NullObfuscator 的输出内容:

Project settings saved Building "Tiny" NullObfuscator:createScriptFile() NullObfuscator:run() Wrote C:\WTK22\apps\Tiny\bin\Tiny.jar Wrote C:\WTK22\apps\Tiny\bin\Tiny.jad Build complete

## 索引

### A

按钮,12 多边形,13 矩形,12 映射键,13 按钮,映射到仿真器操作,12

### С

触摸屏,16

#### D

DefaultKeyboardHandler, 12

### F

仿真器样机 创建,3 属性文件,3 图像,4

#### Η

混淆器, 19 配置 KToolbar, 20 示例代码, 20

### J

伽玛修正,8 键盘处理程序,12 键盘键 映射到按钮,13 警报声音,11

#### $\mathbf{M}$

命令 命令菜单,15 映射软按钮,14

#### 0

Obfuscator Birghtarrow 19

#### Р

屏幕 背景颜色,8 边界,6 尺寸和位置,6 可绘画区域,6 全屏模式,7 颜色数目,8 指定彩色或灰度级,8

### Q

QwertyKeyboardHandler, 12 映射, 14

#### R

软按钮 标签,11 映射命令,14 专用,15

#### S

设置样机,3

声音,11 双缓冲,8

### Т

图标,8 inmode示例,9 图像,9 位置,9

#### Y

游戏键,13 语言环境,16

### Ζ

暂停和恢复,15 指针事件,16 字符 映射键,14 字符编码,16 属性,17 字体,10 缺省字体,10 添加下划线,10 位图字体,10